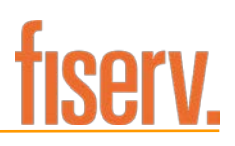

# Mobiliti – Member's Help Sheet

# Secure Log On Login Login Login Login Image: Secure Log On Login Login Login Login Secure Log On Login Login Login Login Login Login Login Login Login Login Login Login Login Login Login Login Login Login Login Login Login Login Login Login Login Login Login Login Login Login Login Login Login Login Login Login Login Login Login

### Services > Mobile

| Click Serv                                                                                                    | vices          | Lorout |
|----------------------------------------------------------------------------------------------------|----------------|--------|
| You are here: Home >> Services >> Mobile<br>Home Inquiries Transactions Services User Profile E-Statements Loan Application                                                          | Click Mobile   |        |
| Mobile Setup                                                                                                    |                | 6      |
| Mobile Phone Banking         Is safe and secure         Keeps you in control of your finances         Gives you access to your financial information anytime, anywhere         Setup | Click > Set-up |        |

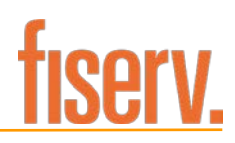

# Member will review the Terms & Conditions

| Terms and Conditions for Mobile Banking                                                                                                    | Click to accept<br>> Click Continue                                                                     |                                             |
|----------------------------------------------------------------------------------------------------|----------------------------------------------------------------------------------------------------|---------------------------------------------|
| Please update the Areas in red with y                                                                                                    | our information.                                                                                        | E                                           |
| NOTE: Other verbiage cannot be char                                                                                                    | nged.                                                                                                   |                                             |
| Terms and Conditions: {name of Financial Institution}                                                                                                    |                                                                                                    |                                             |
| Thank you for using {name of Financial Institution<br>capabilities. Message & Data rates may apply. For he                                                                                                    | Mobile Banking combined<br>p. text "HELP" to 59289}. To                                                 | with vour handheld's text messaging         |
| time. In case of questions please contact customer service                                                                                                    | ce at {Enter support phone nu                                                                           | Member is also able to                      |
| Terms and Conditions                                                                                                    |                                                                                                    | print a copy of the terms                   |
| Program: {name of Financial Institution}offers their cubalances and last transactions) over SMS, as well as the Enrollment requires identification of the user's banking in the second second s | ustomers mobile access to thei<br>ne option to set up alerts for th<br>relationship as well as providin | and conditions                              |
| phone number's verification is done by the user receiving                                                                                                    | an SMS message with a verific                                                                           | ation code which they will have to enter    |
| I accept these Terms and Conditions Continue                                                                                                    |                                                                                                    | Printer friendly page (opens in new window) |

You can access our App Code by logging into home banking and selecting the mobile banking service screen. The App Code will be shown on this screen along with an option to have a text message sent that will contain a link to download the TouchBanking application. Record this App Code as it will be needed to register the application.

| lease wait.<br>Select Services<br>Please choose a service:<br>Notsaure 2-dick mere to company the services                                                                                                    |                                                                                                    | Member can select other |  |
|----------------------------------------------------------------------------------------------------|----------------------------------------------------------------------------------------------------|-------------------------|--|
| Downloadable Apps Get a customized application for your device that provides an intuitive and rich user experience consisting of easy-to-navigate screens and menus. Receive a tab to benefits of mobile browser banking, enhanced by your device's unique teatures.  Provide the appropriate of the App Store and Search for CoschBanking, or click either of the App Store and Search for mobile' Click the appropriate icon by od methods the store.  IMPORITANT! After usin Application to TurchBanking | Other Services         Select The sectore record and click continue to register.         Mobile Browser (I'd like to receive a link to Browser Banking.)         Wry Use Mobile Browser Banking?         Way Use Mobile Browser Banking?         Mappe Code         Browser with a look.         wing, in a site designed | services.               |  |
| aceirates un meet to enter this App Control to activate it<br>SCCUon The Go                                                                                                    | Why Use Text Banking? View accession Why Use Text Banking? View accession Send text commands (such as BAL) to your bank from your SMS-                                                                                                    |                         |  |

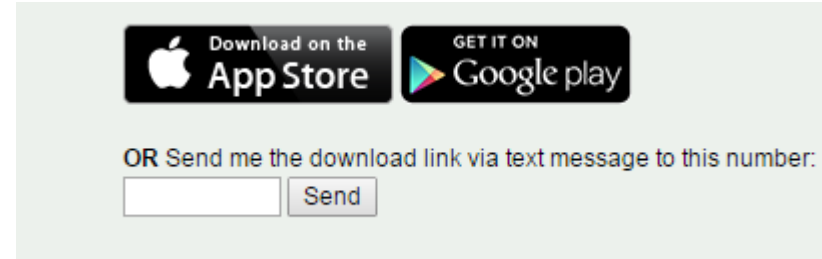

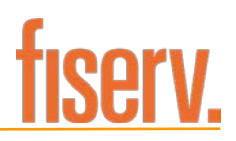

### Compare Services

| Features                             | Text Banking | Mobile Browser | Phone Application |
|--------------------------------------|--------------|----------------|-------------------|
| Check account balance                | <b>~</b>     | <b>~</b>       | <b>~</b>          |
| View transaction history             | <b>~</b>     | <b>~</b>       | <b>~</b>          |
| Transfer money between accounts      | N/A          | <b>~</b>       | <b>~</b>          |
| Pay Bills                            | N/A          | N/A            | N/A               |
| Find nearby ATMs or branch locations | N/A          | N/A            | N/A               |
|                                      |              |                |                   |

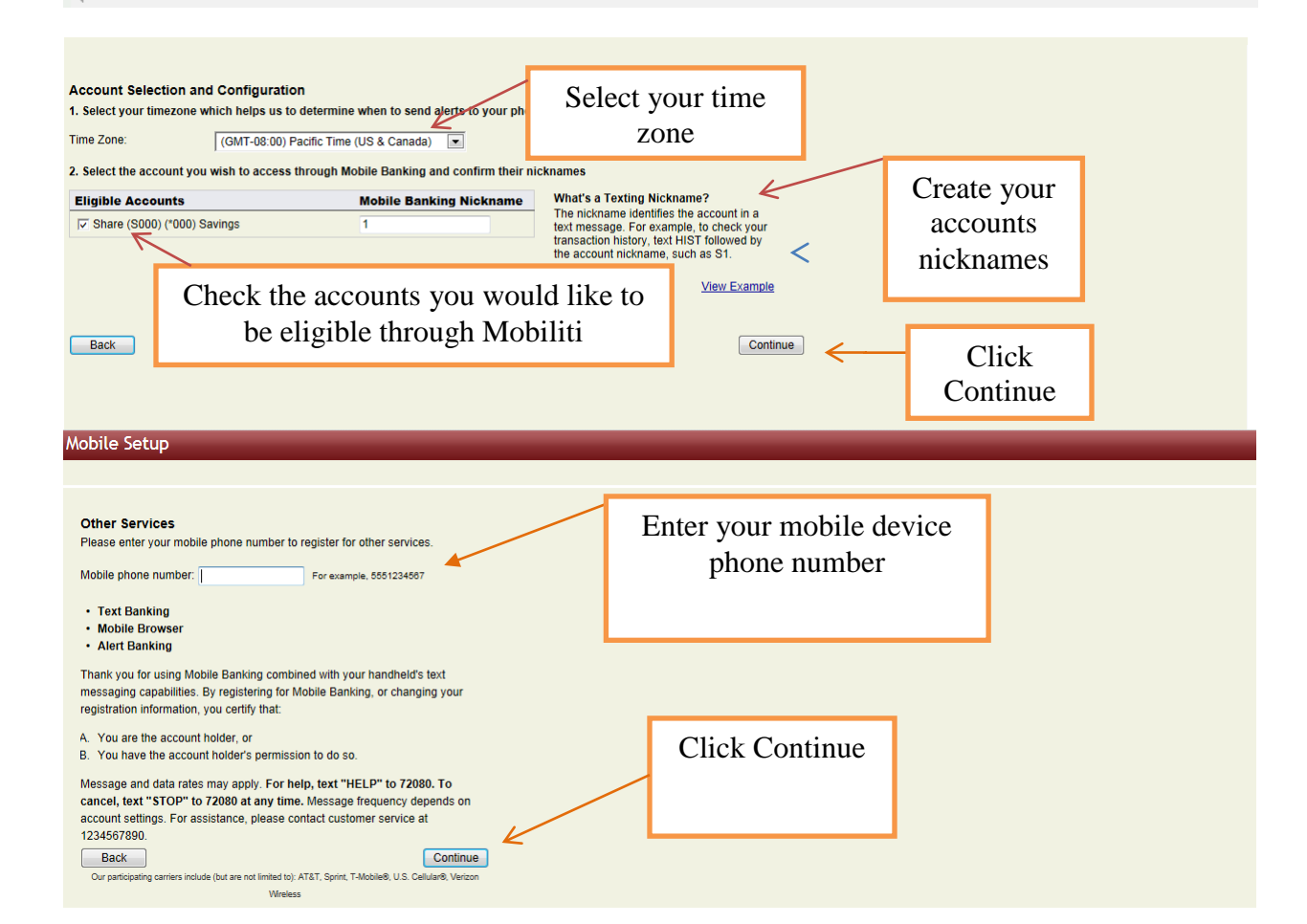

# Galaxy – Professional Services

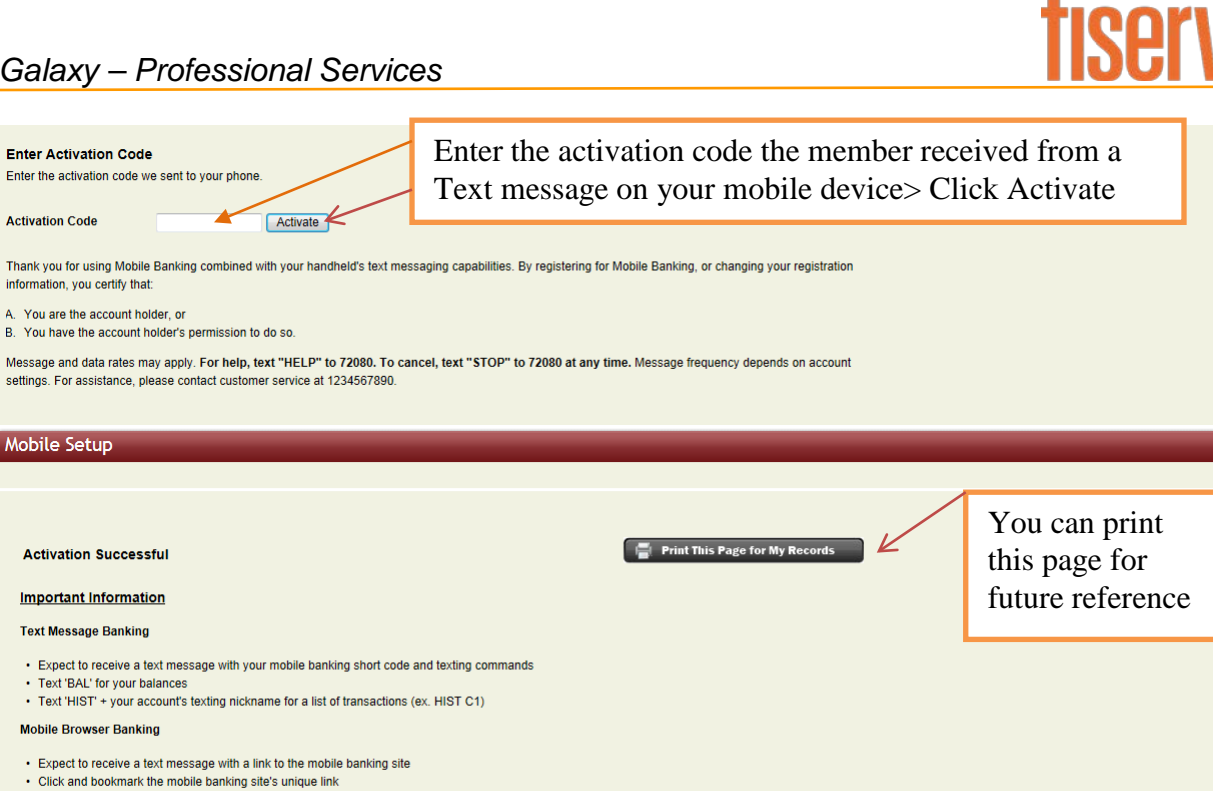

Alert Banking

· Now that you've registered for Alert Banking, Click here to set up specific mobile alerts. • To begin receiving alerts on your phone, you'll need to specify the account and choose the type of alerts you'd like to receive

### WAP Channel:

### III AT&T 3G 11:31 AM 4 Messages 592-89 Edit FaceTime Add Contact Call Feb 13, 2012 11:17 AM Launch Mobile Banking @ ATAT 3G 11:48 AM https://netbranch.fi-A Mobile Banking apps.com/glx0000/b/? netbranch.fi-apps.co... C d=LGBGN559zm ${igsdown }$ Please bookmark this link. Click URL to Reply STOP to cancel. Mobile Banking launch> click the Log In button>answer MFA Log In question > enter Password Terms and Conditions 0 Send **F** 8

Member will have received a Text Message with the word "Launch"

December 4, 2013

Page 4 of 5 Mobiliti: Members Help Sheet

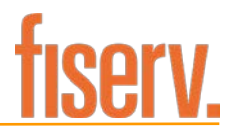

After Member has registered for Mobiliti Using NetBranch: They will have access to the below options.

Services > Mobile> Set Up> the member has access to an "I want to" Menu.

| ck the tabs below to mana | ge your Mob | iliti options |                   |                                                                                                    |
|---------------------------|-------------|---------------|-------------------|----------------------------------------------------------------------------------------------------|
| Device Details            | Carrier     | Status        | Receive<br>Alerts |                                                                                                    |
| 2489090203 Add New Device | Verizon     | Activated     | $\checkmark$      | Ant to: Change my phone number Go<br>Change my Phone number<br>Change my Mobile Banking services<br>Stop using this device for Mobile Banking<br>Get a link to the Mobile Banking website |

## Member's will be able to edit the following: "My Phone"

| Click the tabs to manage your Mobile Banking options.          My Phones       My Accounts       My Profile         Phone Number Carrier Status       Receive Alerts         2482290649       AT&T       Activated         Change my phone number       I want to:       Change my phone number         Change my Mobile Banking services       Go         Add New Phone       Stop using this phone for Mobile Banking         Download the anglicitude       Download the anglicitude | Mobile Setup<br>Main Menu                                                                                                    | List of "I want to":<br>(options) | - |
|----------------------------------------------------------------------------------------------------|----------------------------------------------------------------------------------------------------|-----------------------------------|---|
| 248229049     AT&T     Activated     Image my phone number     Go       Change my phone number     Change my phone number     Change my phone number       Change my bhone for Mobile Banking services       Add New Phone     Stop using this phone for Mobile Banking       Download the annihistion                                                                                                    | Click the tabs to manage your Mobile Banking options.  My Phones My Accounts My Profile  Phone Number Carrier Status Receive Alerts                                                                                                    |                                   |   |
| Get a link to the Mobile Banking website                                                                                                    | 2482290649     AT&T     Activated     I want to:     Change my phone number     I change my chone number       Change my Mobile Banking services       Add New Phone     Stop using this phone for Mobile Banking       Download the application       Get a link to the Mobile Banking website |                                   |   |

### My Accounts"

| Mobile Setup                                                                                     |                                  |                       | Edit your Eligible                                                                                                    | accounts | e |
|--------------------------------------------------------------------------------------------------|----------------------------------|-----------------------|----------------------------------------------------------------------------------------------------|----------|---|
| Main Menu<br>Click the tabs to manage your Mobile Banking of<br>My Phones My Accounts My Profile | ptions.                          |                       | and or Nickna                                                                                                    | imes     |   |
| Please select the accounts you want to ha                                                        | ve access to through<br>Mobile B | Mobile Phone Banking. | What's a Texting Nickname?                                                                                                   |          | • |
| C Draft (D010) (*010) Checking                                                                   | 1                                |                       | The nickname identifies the account in a text message. For example, to check your transaction history, text hiST followed by |          |   |
| Coan (L025) (*025) Loan                                                                          | (3                               |                       | the account nickname, such as \$1.<br>View Example                                                                           |          |   |
| Update Accounts                                                                                  |                                  |                       |                                                                                                    |          |   |

### "My Profile"

| Mobile Setup                                                                                         |                                                                                                    |                                 | 5 |
|----------------------------------------------------------------------------------------------------|----------------------------------------------------------------------------------------------------|---------------------------------|---|
| Main Menu<br>Click the tabs to manage<br>My Phones My Accou<br>Customer Name<br>Time Zone.<br>Update | vour Mobile Banking options.<br>unts My Profile<br>ROBIN HOUSTON<br>(OMT-06:00) Pacific Time (US & Canada) / 4<br>(OMT-06:00) Havaii<br>(OMT-06:00) Havaii | Update /<br>change<br>your time | * |

NOTE: When using the Customer Manager tool, staff will have access to assist your membership or they may walk the member through the above options using NetBranch.